راهنمای بازپرداخت دفترچه اقساط

۱- مراجعه به پورتال دانشجویی صندوق رفاه دانشجویان به نشانی http://bp.swf.ir و ورود به سامانه با استفاده از شناسه کاربری (شماره ملی) و رمز عبور. قابل ذکر است رمز عبور شما در اولین ورود، شماره ملی (همانند شناسه کاربری) است که جهت فعال شدن امکانات سامانه، می بایست رمز عبور خود را تغییر دهید.

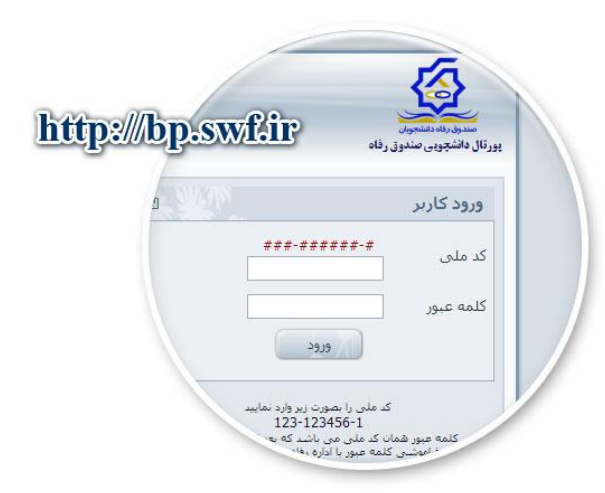

۲٫ پس از ورود، جهت پرداخت دفترچه اقساط، از منوی کاربری در بالای صفحه، گزینه ی «دفترچه» را انتخاب نمایید.

| C ff Dp.swfir/bp/Reimburesement.aspx     | 276              | تىرچە دىترچە              |                                             |                       | ☆ Þ                            | 34 |
|------------------------------------------|------------------|---------------------------|---------------------------------------------|-----------------------|--------------------------------|----|
| خوش آمدید:<br>شماره بروند:<br>شماره ملح: |                  |                           |                                             |                       | 6                              |    |
| فيش حرى                                  | ليوه ضباب الواهن | والمرود ورائد ورائد       | وراهن قبل از عمق دادره                      | فلاعه وعمي            | تعالية الغرير للماد مرير       | -  |
|                                          |                  |                           |                                             | موقفیت نظییر بیدا کرا | 🛛 گلمه عنور شما با             |    |
|                                          |                  |                           |                                             | لخصى                  | مشخصات ش                       |    |
|                                          | 0                | 100.00000.0<br>100.000000 | شماره مدن<br>نام جانوادگی<br>شماره شیاسیامه | 1000                  | شماره برونده<br>بام<br>بالريدر |    |
|                                          | C                |                           | خسينا                                       | 192                   | تاريخ تولد<br>تاريخي           |    |
|                                          |                  |                           |                                             |                       |                                |    |

۳٫ در قـسمت «دفترچه» شما می تـوانـید اطلاعات دفترچه اقـساط خود را مـشاهده نموده و بـا انـتخاب گـزیـنه مـربـوطه، بـه صورت آنـلایـن پـرداخت نمایـید.

| 3 fi 🗋 bp.swf.ir/bp/Reir                                                 |                                                                                                    | ි පී.                                                                                                    |
|--------------------------------------------------------------------------|----------------------------------------------------------------------------------------------------|----------------------------------------------------------------------------------------------------|
| ده<br>الم<br>الم<br>الم<br>الم<br>الم<br>الم<br>الم<br>الم<br>الم<br>الم | <ul> <li>برداخت اقساط دقترجه</li> <li>برداخت اقساط</li> <li>برداخت اقساط</li> <li>برداخت مانده دفترجه</li> <li>برداخت دبرکرد اقساط</li> <li>برداخت : برداخت :</li> </ul>                                                                                                    | میری به انتخاب<br>منتخبان عبر کنه میر خانه وضت بران اور اسی طرحه<br>منتخبان عبر کنه میر خانه وضت بران اور سی طرحه<br>اور کنه انتخبان گرامی خل فران سیری در سیزن اور در طبع بازی و بر تعدید اول<br>برانه استور در اسی                                      |
| انک ملی کرد مراحد<br>برد 235303<br>1358/00/21<br>0                       | A CALL AND A CALL AND | یران قراین محلول زوان بید از تاریخ وافت از تصمل در انتگاه خلوا 9 ماه فرست :<br>کل مقور بیشهر در<br>100 ماه محلوق (100 ماه<br>100 میرانات تربیعه اقتصار در<br>100 میرانات تربیعه اقتصار در<br>100 میرانات تربیعه اقتصار در<br>100 میرانات اقتصار میرانات ا |
|                                                                          |                                                                                                    | ورانت الساط دهریه<br>ورزانت الساط<br>⊙ ورزانت الساط                                                                                                    |
|                                                                          | : بانک ملدی                                                                                                    | تعاد الساط مهد ودامد                                                                                                    |

**توجه:** لطفاً در هنگام پرداخت دفترچه اقساط، رسید پرداخت درگاه اینترنتی را تا زمان صدور تسویه حساب نهایی از سوی صندوق رفاه دانشجویان نگهداری نمائید.